## Налаштування Mozilla Thunderbird

Середа, 05 січня 2011, 00:03

## Инструкция по настройке электронной почты в Mozilla Thunderbird

Запустите программу Mozilla Thunderbird.

В появившемся окне выберите "Учетная запись электронной почты".

| Мастер учётных записей 🛛 🔁                                                                                                    |
|----------------------------------------------------------------------------------------------------|
| Параметры новой учётной записи                                                                                                    |
| <ul> <li>Чтобы получать сообщения, сначала нужно создать учётную запись почты или конференций.</li> <li>Мастер учётных записей соберет информацию, необходимую для создания учётной записи почты или конференций. Если вы не знаете всей необходимой информации, свяжитесь с вашим системным администратором или поставщиком услуг Интернета.</li> <li>Выберите, какого типа учётную запись вы хотите создать:</li> <li>Учётная запись электронной почты</li> <li>Блоги и RSS-каналы</li> <li>Учётная запись конференций</li> </ul> |
|                                                                                                    |
| < Назад Далее > Отмена                                                                                                    |

Вводим своё имя (имя которое будет стоять в заголовке письма, которое получит адресат) и адрес электронной почты.

-

| Мастер учётных записей 🛛 🔀                                                                                        |
|----------------------------------------------------------------------------------------------------|
| Персональные данные                                                                                               |
|                                                                                                    |
| Для каждой учётной записи имеются персональные данные, которые смогут увидеть<br>читающие ваши письма адресаты.   |
| Введите имя, которое будет появляться в поле "От" при отправке сообщений<br>(например, "Иван Иванов").            |
| Выводимое имя: Иван Петров                                                                                        |
| Введите ваш адрес электронной почты, куда другие будут отправлять вам сообщения<br>(например, "user@example.ru"). |
| Адрес электронной почты: ivan@ic.km.ua                                                                            |
|                                                                                                    |
|                                                                                                    |
|                                                                                                    |
|                                                                                                    |
| < Назад Далее > Отмена                                                                                            |

В следующей вкладке нужно выбрать тип сервера входящей почты - POP3 Имя сервера входящей почты - mail.ic.km.ua Имя сервера исходящей почты (SMTP) - mail.ic.km.ua

| Мастер учётных записей 🛛 🔀                                                                                                    |
|----------------------------------------------------------------------------------------------------|
| Информация о сервере                                                                                                    |
|                                                                                                    |
| Выберите тип сервера входящей почты, который вы используете.                                                                                                    |
|                                                                                                    |
| Введите имя вашего сервера входящей почты (например, "mail.example.ru").                                                                                                    |
| Имя сервера:mail.ic.km.ua                                                                                                    |
| Если флажок снят, то почта для данной учётной записи будет хранится в её<br>собственных папках. При этом данная учётная запись появится на самом верху списка<br>учётных записей. Если флажок установлен, то данная учётная запись будет частью<br>общей папки "Входящие", находящейся в Локальных папках. |
| 🗹 Использовать общую папку "Входящие" (хранить почту в Локальных Папках)                                                                                                    |
| Введите имя вашего сервера исходящей почты (SMTP) (например, "smtp.example.ru").                                                                                                    |
| Имя <u>с</u> ервера:mail.ic.km.ua                                                                                                    |
|                                                                                                    |
|                                                                                                    |
|                                                                                                    |
| < Назад Далее > Отмена                                                                                                    |

На следующей вкладке для двух серверов вводится имя электронной почты полностью.

| Ластер | р учётных записей 🔰 🔰 🔁                                                                                                    |
|--------|----------------------------------------------------------------------------------------------------|
| Имена  | пользователей                                                                                                    |
|        | Введите имя пользователя, данное вам вашим провайдером электронной почты<br>(например, "i_ivanov").                                                                                                    |
|        | Имя пользователя: ivan@ic.km.ua                                                                                                    |
|        | Введите свое имя пользователя на сервере исходящей почты, данное вам вашим<br>провайдером электронной почты (обычно оно такое же, что и имя пользователя на<br>сервере входящей почты).<br>Имя пользователя (SMTP-сервер): ivan@ic.km.ua |
|        |                                                                                                    |
|        |                                                                                                    |
|        |                                                                                                    |
|        |                                                                                                    |
|        | < Назад Далее > Отмена                                                                                                    |

Далее введите имя учетной записи.

| Мастер учётных записей                                                | $\overline{\mathbf{X}}$                     |
|-----------------------------------------------------------------------|---------------------------------------------|
| Имя учётной записи                                                    |                                             |
| Введите имя, которое будет относиться<br>"Личная" или "Конференции"). | к этой учётной записи (например, "Рабочая", |
| Имя учётной записи: Иван Петров                                       |                                             |
|                                                                       |                                             |
|                                                                       |                                             |
|                                                                       |                                             |
|                                                                       |                                             |
|                                                                       |                                             |
|                                                                       |                                             |
|                                                                       |                                             |
|                                                                       |                                             |
|                                                                       |                                             |
|                                                                       | < Назад Далее > Отмена                      |

Все! Перед Вами итоговая табличка с введенной информацией..

| Мастер учётных записей 🛛 🛛 🔀                                                                                                    |                                                                                                    |  |  |  |
|----------------------------------------------------------------------------------------------------|----------------------------------------------------------------------------------------------------|--|--|--|
| Поздравляем!                                                                                                    |                                                                                                    |  |  |  |
| Пожалуйста проверьте, что приведенна                                                                                                    | ая ниже информация верна.                                                                              |  |  |  |
| Имя учётной записи:<br>Адрес электронной почты:<br>Имя пользователя:<br>Имя сервера входящей почты:<br>Тип сервера входящей почты:<br>Имя пользователя (SMTP-сервер):<br>Имя сервера исходящей почты (SMTP): | Иван Петров<br>ivan@ic.km.ua<br>Иван Петров<br>mail.ic.km.ua<br>POP3<br>ivan@ic.km.ua<br>mail.ic.km.ua |  |  |  |
| Нажмите "Готово", чтобы сохранить текущие параметры и завершить работу Мастера<br>учётных записей.                                                                                                    |                                                                                                    |  |  |  |
|                                                                                                    | < Назад Готово Отмена                                                                                  |  |  |  |

При получении почты необходимо ввести пароль, который может быть сохранен Менеджером паролей.

| Введите пароль:                                             |  |  |
|-------------------------------------------------------------|--|--|
| Bведите пароль для ivan@inbox.vn.ua на pop.smart.vn.ua:     |  |  |
| ****                                                        |  |  |
| Использовать Менеджер паролей, чтобы запомнить этот пароль. |  |  |
| ОК Отмена                                                   |  |  |